# LINDSEY WILSON COLLEGE

#### **BANNER SELF SERVICE**

## TIME APPROVERS

## HANDBOOK

#### Approving your staff's timesheets in Banner Self Service

Access Banner 9 Self Service at https://banner.lindsey.edu/EmployeeSelfService

To approve time you will click on the "Approve Time" link on the right side of your Dashboard screen.

|             | * | My Activities                 |
|-------------|---|-------------------------------|
| ons History |   | Enter Time                    |
|             | * |                               |
|             | * | Approve Time<br>Employee Menu |
|             | ~ |                               |

If no one in your staff has submitted a timesheet you will see a red message that says "No Timesheet documents available for approval".

| Employee Dashboard • Time Entry Approvals |           | y Approvals   | No Timesheet documents available for approva |  |  |
|-------------------------------------------|-----------|---------------|----------------------------------------------|--|--|
| Approvals - Timesheet                     |           |               | 👥 Proxy Super User                           |  |  |
| Approvals                                 | Timesheet | Leave Request |                                              |  |  |
| Timesheet                                 | ~         |               |                                              |  |  |

If your staff has submitted timesheets you will see some selection boxes and a Distribution Report that will show you how many are in each status (Pending, In Progress, Approved, Complete, etc.) and each name below that:

| .pprovals Time                 | heet Le         | eave Reques | t          |                     |      |                  |               |   |               |
|--------------------------------|-----------------|-------------|------------|---------------------|------|------------------|---------------|---|---------------|
| nesheet 🗸                      | All Departments | ~           | 02/24/2019 | 03/09/2019 (2019 BW | 6) 🗸 | All Status excep | t Not Started | ~ | Enter ID/Name |
| tribution Status Report - Time | sheet           |             | 6          |                     |      | 2                |               |   |               |
|                                |                 |             |            |                     |      |                  |               |   |               |
|                                |                 |             |            |                     |      |                  |               |   |               |
|                                | 1               | 1           |            |                     |      |                  |               |   |               |
|                                | 1               | 1           |            |                     |      |                  |               |   |               |
|                                | 1               | 1           |            |                     |      |                  |               |   |               |
|                                | 1               | 1           |            |                     |      |                  |               |   |               |
|                                |                 | 1           |            |                     |      |                  |               |   |               |
|                                |                 | T           |            |                     |      |                  |               |   |               |

| Pending 1                                       |           |                          |       |            | ^ |
|-------------------------------------------------|-----------|--------------------------|-------|------------|---|
| Employee Name                                   | ≎ ID      | Organization             | 0 Hou | rs/Units 🗘 |   |
| Oshel, Debi G.<br>Payroll Specialist, 000604-00 | W22356914 | W-410000, Finance Office | 80.00 | Hours      | : |
| Pending - In the Queue 0                        |           |                          |       |            | ~ |
| In Progress 0                                   |           |                          |       |            | ~ |
| Returned 0                                      |           |                          |       |            | ~ |
| Error 0                                         |           |                          |       |            | ~ |
| Pending - Approved 0                            |           |                          |       |            | ~ |
| Approved 0                                      |           |                          |       |            | ~ |
| Completed 0                                     |           |                          |       |            | ~ |

You will go to each person you need to approve and click on the action menu for each one to Preview the time submitted and/or look at leave balances:

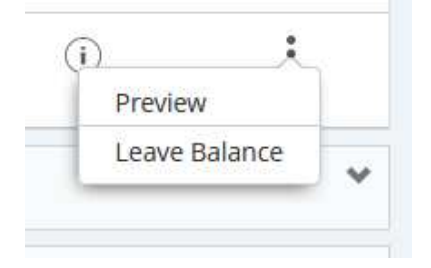

When you select the preview you will see the staff's information with a breakdown of each type of leave submitted and at the bottom your choices are "return for correction" or "Approve".

| P             | Preview             |                            |               | ×  |        |
|---------------|---------------------|----------------------------|---------------|----|--------|
|               | W22356914 - Os      | he <mark>l,</mark> Debi G. |               |    |        |
|               | Payroll Specialist, | 000604-00, W, 41           | 9 80.00 Hours |    |        |
|               | Submitted On: 03/   | 08/2019, 08:51 A           | M             | E. |        |
|               | Earning Distri      | bution                     |               |    |        |
| )<br>Ng<br>ue | Earn Code           | Shift                      | Total         |    |        |
|               | Regular Pay         | 1                          | 69.50         | -  |        |
|               | Sick Leave          | 1                          | 2.50          |    | C Hour |
| 91            | Holiday             | 1                          | 8.00          |    | 80.00  |
|               | Total Hours         |                            | 80.00         |    |        |
|               |                     | Details                    |               |    |        |
|               | Return for corre    | ection                     | Approve       |    |        |

If you do not agree with the hours submitted you will "Return for Correction" or if you agree click "Approve". You will do this for each employee. If they are absent and you need to change anything for them you can click on the "Details" button to open the timesheet and make corrections/changes. After making changes you will click "preview" then "Approve" if you agree.

Employee Dashboard • Time Entry Approvals Timesheet successfully approved. Proxy Super Oser III Reports Approvals - Timesheet Approvals Timesheet Leave Request Timesheet All Departments ~ 02/24/2019 - 03/09/2019 (2019 BW 6) × All Status except Not Started × Enter ID/Name × ~ Distribution Status Report - Timesheet U Pending -Approved

Once you have approved you will see that staff members move over to the Approved column.

You also have a "Reports" option now to view that will show you more information about your staff and the leave time they have used. Top right corner.

| Employee Dashbo<br>Approvals - Time | oard • Time Entry Approvals<br>esheet                                                 | 🚊 Proxy Super User 📙 Reports |
|-------------------------------------|---------------------------------------------------------------------------------------|------------------------------|
| Approvals                           | Timesheet Leave Request                                                               |                              |
| Timesheet                           | All Departments V 02/24/2019 - 03/09/2019 (2019 BW 6) V All Status except Not Started | ► Enter ID/Name              |
| Distribution Status Re              | eport - Timesheet                                                                     | ~                            |
|                                     |                                                                                       |                              |

| imesheet v Entered Earni v  | All Departments 🗸                               | 02/24/2019 - 03/09/2019 ( | 2019 BW 6) 🗸 🗛     | ll EarnCodes 🗸 🗸      | Enter ID/Name |
|-----------------------------|-------------------------------------------------|---------------------------|--------------------|-----------------------|---------------|
| Earning Report              | Employee Name 🗘                                 | ID 0                      | Hours/Days/Units 🗘 | Organization 🗘        | Earn Code     |
| 3.2%                        | Oshel, Debi G.<br>Payroll Specialist, 000604-00 | W22356914                 | 8.00 Hours         | 410000-Finance Office | Holiday       |
| 10.1% Sick<br>Holiday Leave | Oshel, Debi G.<br>Payroll Specialist, 000604-00 | W22356914                 | 68.50 Hours        | 410000-Finance Office | Regular Pay   |
| 79<br>Total Hours           | Oshel, Debi G.<br>Payroll Specialist, 000604-00 | W22356914                 | 2.50 Hours         | 410000-Finance Office | Sick Leave    |
| 86.7%<br>Regular<br>Pay     |                                                 |                           |                    |                       |               |
|                             | Results found: 3                                |                           | K K Page           | 1 of 1 >              | Per Page 10 🔻 |

When you click the Reports you will see a break down for that pay period for hours reported like below:

To get back you can click the Approvals button that now shows up where the Reports button was, or click back on your menu ribbon to go back to Time Entry Approvals or clear back to your Dashboard:

```
Employee Dashboard • Time Entry Approvals • Reports
```